## ี่ขั้นตอนปฏิบัติในการขึ้นทะเบียน เลื่อนชั้น เป็นพู้ประกอบการงานก่อสร้าง

ในการขึ้นทะเบียน เลื่อนชั้น เป็นพู้ประกอบการงานก่อสร้างนั้น พู้ประกอบการงานก่อสร้างต้องลงทะเบียน เป็นพู้ค้ากับกาครัฐก่อน สำหรับพู้ประกอบการงานก่อสร้างที่ยังไม่ได้ลงทะเบียนเป็นพู้ค้ากับกาครัฐ ให้ไปลงทะเบียนได้ที่ www.gprocurement.go.th ที่หัวข้อ "ลงทะเบียนได้ที่นี่" เมื่อได้ Username และ Password เพื่อใช้งานระบบการจัดซื้อจัดจ้างกาครัฐแล้ว ให้ดำเนินการตามขั้นตอน ดังนี้

Log in เข้าระบบการ จัดซื้อจัดจ้างภาครัฐ (e – GP)

เลือกเมน "ขึ้นทะเบียน

พู้ประกอบการ"

เลือกสาขา ลำดับชั้น และประเภทหลักเกณฑ์ ที่ต้องการขึ้นทะเบียน หรือเลื่อนเงั้น

บันทึกข้อมูลตามที่กำหนดในแต่ละขั้นตอน พร้อมทั้งแนบไฟล์เอกสารตามที่ระบุไว้ และกดยืนยันข้อมูลในระบบ e – GP

5

พิมพ์แบบใบชำระเงินค่าธรรมเนียม นำไบชำระเงินที่ธนาคารกรุงไทยและ นำหลักฐานการชำระเงินดังกล่าว

BANK 

แนบไฟล์ในระบบ และกดบันทึกข้อมลในระบบ e – GP

พิมพ์แบบคำขอขึ้นทะเบียน แบบ ทก.1 แบบ ทก.2 แบบ ทก.4 กรณียื่นคำขอ ขึ้นทะเบียนตามหลักเกณฑ์คณสมบัติทั่วไป และคุณสมบัติเฉพาะ หรือพิมพ์แบบ ทก.1 แบบ ทก.2 แบบ ทก.4 แบบ ทก.5 แบบ ทก.7 กรณียื่นคำขอ ขึ้นทะเบียนตามหลักเกณฑ์คุณลักษณะเฉพาะอื่นๆ

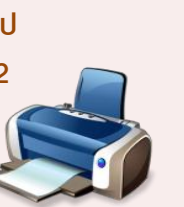

ลงลายมือชื่อในแบบ ทก 1 และเอกสารที่เกี่ยวข้อง ส่งมาที่กรมบัญชีกลาง

## ระยะเวลาในการดำเนินการ

1. กรณีกรมบัญชีกลางที่ตรวจสอบแล้ว พบว่า การแนบไฟล์ เอกสารประกอบการขึ้นทะเบียน เลื่อนชั้น เป็นพู้ประกอบการ งานก่อสร้างไม่ครบถ้วนหรือไม่เป็นไปตามที่กำหนด หรือยัง ไม่ได้ชำระเงินค่าธรรมเนียม กรมบัญชีกลางจะแจ้งพลการตรวจ เอกสารให้พู้ประกอบการทราบในระบบ e-GP ที่เมนู "ตรวจสอบ สถานะการขึ้นทะเบียน"

การติดตามตรวจสอบสถานะ

2. พู้ประกอบการสามารถเข้าตรวจสอบข้อมูล และแก้ไขข้อมูล ให้ถูกต้องในระบบ e-GP ตามเมนูดังกล่าว

- กรณียื่นคำขอขึ้นทะเบียนตามหลักเกณฑ์คุณสมบัติทั่วไปและ คุณสมบัติเฉพา: กรมบัญชีกลางจะดำเนินการกายใน 50 วัน - กรณียื่นคำขอขึ้นทะเบียนตามหลักเกณฑ์คุณสมบัติเฉพาะอื่นๆ กรมบัญชีกลางจะดำเนินการโดยเร็ว

ทั้งนี้ นับตั้งแต่วันที่กรมบัญชีกลางได้รับเอกสารถูกต้อง ครบด้วนและมีการชำระเงินค่าธรรมเนียมเรียบร้อยแล้ว